# Shunning instellen op een UNIX-directeur

# Inhoud

Inleiding Voorwaarden Vereisten Gebruikte componenten Conventies Configureren Netwerkdiagram Configuraties Verifiëren Voordat er een aanval wordt gestart De aanval en de planning starten Problemen oplossen Gerelateerde informatie

## Inleiding

Cisco Inbraakdetectiesysteem (IDS) Director en Sensor kunnen worden gebruikt om een Ciscorouter voor routing te beheren. In dit document is een sensor (sensor-2) ingesteld om aanvallen op de router "House" te detecteren en deze informatie door te geven aan de directeur "dir3". Zodra deze geconfigureerd is een aanval gestart (ping van meer dan 1024 bytes, wat kenmerkend is voor 2151, en een Internet Control Message Protocol [ICMP], dat kenmerkend is voor 2152) van router "Light". De sensor detecteert de aanval en deelt dit aan de directeur mee. Een toegangscontrolelijst (ACL) wordt gedownload naar de router om verkeer vanaf de aanvaller te verwijderen. Op de aanslagpleger gastheer onbereikbaar wordt getoond, en op het slachtoffer wordt gedownload ACL getoond.

### Voorwaarden

### **Vereisten**

Zorg er voordat u deze configuratie probeert voor dat u aan deze vereisten voldoet:

- Installeer de sensor en controleer of deze goed werkt.
- Zorg ervoor dat de snuffelinterface zich uitstrekt tot aan de externe interface van de router.

#### Gebruikte componenten

De informatie in dit document is gebaseerd op de volgende software- en hardware-versies:

- Cisco IDS Director 2.2.3
- Cisco IDS-sensor 3.0.5
- Cisco IOS-router met 12.2.6

De informatie in dit document is gebaseerd op de apparaten in een specifieke laboratoriumomgeving. Alle apparaten die in dit document worden beschreven, hadden een opgeschoonde (standaard)configuratie. Als uw netwerk live is, moet u de potentiële impact van elke opdracht begrijpen.

### **Conventies**

Raadpleeg <u>Cisco Technical Tips Conventions</u> (Conventies voor technische tips van Cisco) voor meer informatie over documentconventies.

## **Configureren**

Deze sectie bevat informatie over het configureren van de functies die in dit document worden beschreven.

**N.B.:** Als u aanvullende informatie wilt vinden over de opdrachten in dit document, gebruikt u het <u>Opdrachtplanningprogramma</u> (alleen <u>geregistreerd</u> klanten).

### **Netwerkdiagram**

Dit document gebruikt de netwerkinstellingen die in dit diagram worden weergegeven.

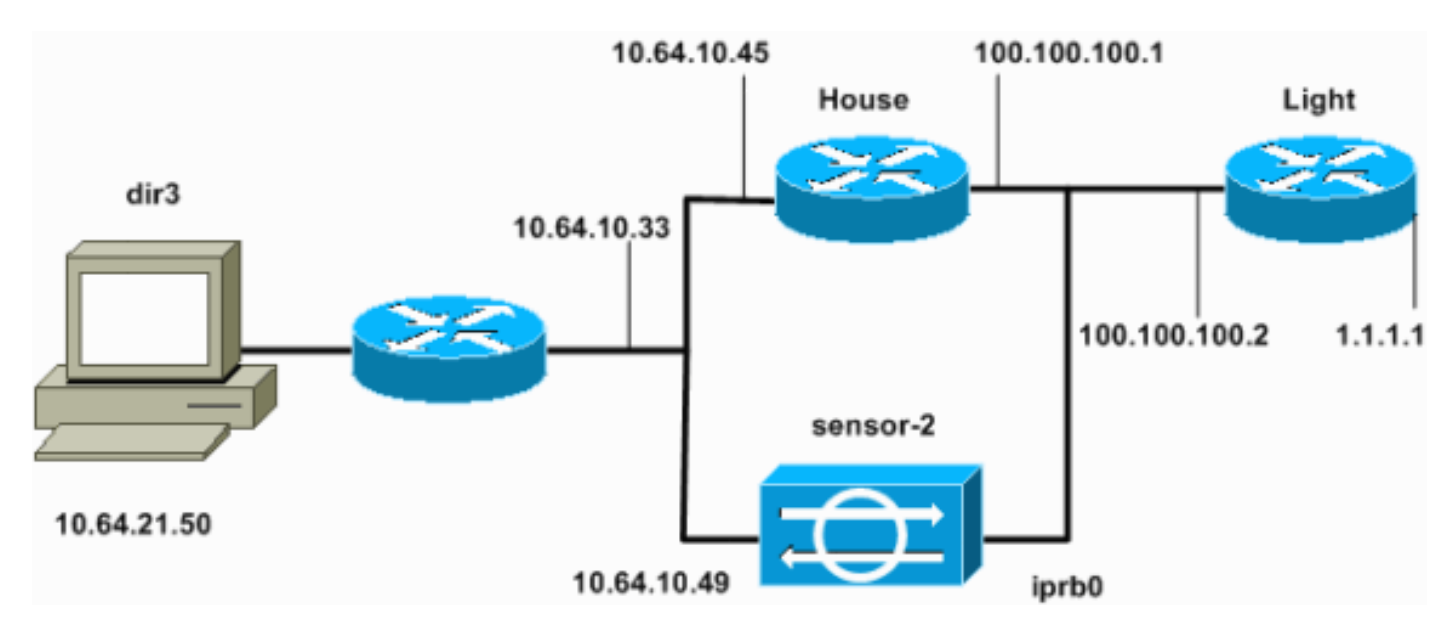

### **Configuraties**

Dit document gebruikt deze configuraties.

- <u>Routerlicht</u>
- <u>Routerhuis</u>

Routerlicht

```
Current configuration : 906 bytes
version 12.2
service timestamps debug uptime
service timestamps log uptime
no service password-encryption
!
hostname light
!
enable password cisco
!
username cisco password 0 cisco
ip subnet-zero
1
1
ip ssh time-out 120
ip ssh authentication-retries 3
!
call rsvp-sync
!
!
fax interface-type modem
mta receive maximum-recipients 0
!
controller E1 2/0
!
!
1
interface FastEthernet0/0
 ip address 100.100.100.2 255.255.255.0
 duplex auto
 speed auto
1
interface FastEthernet0/1
 ip address 1.1.1.1 255.255.255.0
 duplex auto
speed auto
!
ip classless
ip route 0.0.0.0 0.0.0.0 100.100.100.1
ip http server
ip pim bidir-enable
1
1
dial-peer cor custom
!
1
line con 0
line 97 108
line aux 0
line vty 0 4
login
!
end
Routerhuis
Current configuration : 2187 bytes
1
version 12.2
service timestamps debug uptime
```

```
service timestamps log uptime
no service password-encryption
hostname house
1
enable password cisco
!
!
1
ip subnet-zero
!
fax interface-type modem
mta receive maximum-recipients 0
1
interface FastEthernet0/0
ip address 100.100.100.1 255.255.255.0
!--- After you configure shunning, IDS Sensor puts this
line in. ip access-group IDS_FastEthernet0/0_in_1 in
duplex auto
speed auto
1
interface FastEthernet0/1
ip address 10.64.10.45 255.255.255.224
 duplex auto
 speed auto
I
interface FastEthernet4/0
no ip address
shutdown
 duplex auto
 speed auto
!
ip classless
ip route 0.0.0.0 0.0.0.0 10.64.10.33
ip route 1.1.1.0 255.255.255.0 100.100.100.2
ip http server
ip pim bidir-enable
Ţ
!
!--- After you configure shunning, IDS Sensor puts these
lines in. ip access-list extended IDS_FastEthernet0/0_in
deny ip host 100.100.100.2 any
permit ip host 10.64.10.49 any
permit ip any any
1
snmp-server manager
1
call RSVP-sync
!
1
mgcp profile default
dial-peer cor custom
1
```

1

| !              |
|----------------|
| !              |
| line con 0     |
| line aux 0     |
| line vty 0 4   |
| password cisco |
| login          |
| !              |
| !              |
| end            |
|                |
| house#         |

#### De sensor configureren

Volg deze stappen om de sensor te configureren.

- 1. Telnet aan 10.64.10.49 met gebruikersnaam wortel en wachtwoordaanval.
- 2. Voer een sysconfiguratie-sensor in.
- 3. Voer de configuratieinformatie in, zoals in dit voorbeeld, wanneer gevraagd.

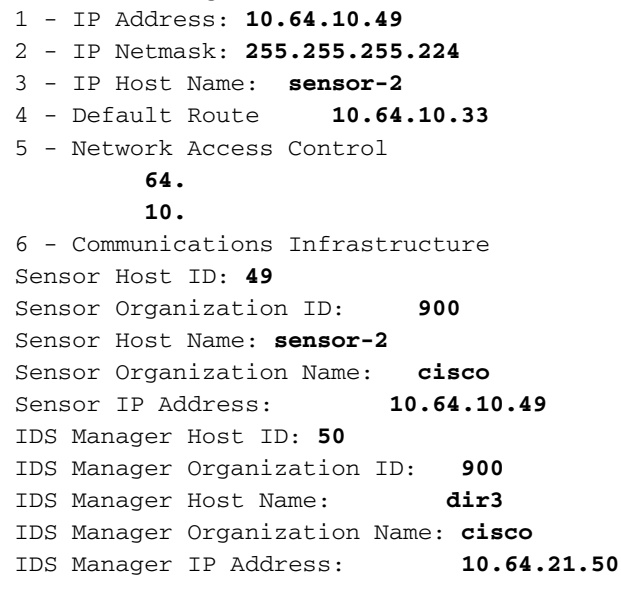

4. Bewaar de configuratie wanneer dit wordt gevraagd en laat de sensor opnieuw opstarten.

#### Voeg de sensor toe aan de directeur

Volg deze stappen om de sensor aan de directeur toe te voegen.

- 1. Telnet aan 10.64.21.50 met gebruikersnaamnetwerk en wachtwoordaanval.
- 2. Voer ovw& om HP OpenView in te starten.
- 3. Selecteer in het hoofdmenu de optie Beveiliging > Configureren.
- Selecteer in het hulpprogramma Configuration File Management File > Add Host, en klik op Next.
- 5. Dit is een voorbeeld van hoe de gevraagde informatie moet worden

|       | Use this panel to specify the remote machine to which you<br>wish to establish connectivity. If you need to add a new<br>organization, click Create. |             |        |  |  |  |
|-------|----------------------------------------------------------------------------------------------------|-------------|--------|--|--|--|
|       | Organization name                                                                                                    | cisco —     | Create |  |  |  |
|       | Organization ID                                                                                                    | 900         |        |  |  |  |
|       | Host name                                                                                                    | sensor-2    |        |  |  |  |
|       | Host ID                                                                                                    | 49          |        |  |  |  |
|       | Host IP Address                                                                                                    | 10.64.10.49 | [      |  |  |  |
|       | 🗖 Secondary Direct                                                                                                    | tor         |        |  |  |  |
|       | 🗖 IOS IDS                                                                                                    |             |        |  |  |  |
|       | 🕱 Sensor / IDSM                                                                                                    |             |        |  |  |  |
| hluve |                                                                                                    |             |        |  |  |  |

ingevuld.

6. Aanvaard de standaardinstelling voor het type machine en klik op Volgende, zoals in dit

Use this dialog box to define the type of machine you are adding. Please remember that in order for connectivity to be established, the remote machine must already know the IDs and IP address of this Director. For Sensors, this is accomplished at install time by running sysconfig-sensor. For remote (secondary) Directors, this is accomplished by running nrConfigure on the remote machine and modifying the hosts and routes System Files accordingly. Initialize a newly installed Sensor

Connect to a previously configured Sensor

O Forward alarms to a secondary Director

voorbeeld.

7. Wijzig het logbestand en de minuten uit, of laat deze standaard als de waarden acceptabel zijn. Wijzig de naam van de netwerkinterface in de naam van uw snuffelinterface. In dit voorbeeld is het "iprb0". Afhankelijk van het type sensor en de manier waarop u de sensor aansluit, kan deze "SPW0" of iets anders zijn.

| Use this dialog box to set the time in minutes for automatic<br>logging and shunning, the name of the Sensor network interface<br>performing packet capture, and the addresses and netmasks of<br>networks protected by the Sensor. |  |  |  |  |  |  |
|----------------------------------------------------------------------------------------------------|--|--|--|--|--|--|
| Number of minutes to log on an event. $15$                                                                                                    |  |  |  |  |  |  |
| Number of minutes to shun on an event. 15                                                                                                    |  |  |  |  |  |  |
| Network Interface Name                                                                                                    |  |  |  |  |  |  |
| Sensor Protected Networks<br>Internal IP Addresses                                                                                                    |  |  |  |  |  |  |
|                                                                                                    |  |  |  |  |  |  |

8. Klik op **Volgende** totdat er een optie is om op **Voltooien** te klikken.U hebt de sensor toegevoegd aan Director. In het hoofdmenu moet u sensor-2 zien, zoals in dit voorbeeld

| 10010 | 0010. |        |                            |       |         |          |               |          |       |         |              |
|-------|-------|--------|----------------------------|-------|---------|----------|---------------|----------|-------|---------|--------------|
| Мар   | Edit  | ⊻iew   | Perfor                     | mance | Config  | guration | <u>F</u> ault | Security | Tools | Options |              |
| Wind  | low   |        |                            |       |         |          |               |          |       |         | <u>H</u> elp |
| ⊿     | â,    | a 1    | s<br>S<br>S<br>S<br>S<br>S | Q     | eller H |          |               |          |       |         |              |
|       |       |        |                            |       |         |          |               |          |       |         |              |
|       |       |        |                            |       |         |          |               |          |       |         |              |
|       |       |        |                            |       |         |          |               |          |       |         |              |
|       |       |        |                            |       |         |          |               |          |       |         |              |
|       |       |        |                            |       |         |          |               |          |       |         |              |
|       |       |        |                            |       |         |          | _             |          |       |         |              |
|       | (     | 20     | <u>)</u>                   |       |         | L.       | •             |          |       |         |              |
|       | ļ     | TY/    | ,                          |       |         |          |               |          |       | Ψ       |              |
|       | s     | ensor- | 2                          |       |         | dir3     |               |          | se    | nsor-3  |              |
|       |       |        |                            |       |         |          |               |          |       |         |              |
|       |       |        |                            |       |         |          |               |          |       |         |              |
|       |       |        |                            |       |         |          |               |          |       |         |              |
|       |       |        |                            |       |         |          |               |          |       |         |              |

#### Shunning configureren voor Cisco IOS-router

Voltooi deze stappen om het shunning voor de Cisco IOS router te configureren.

- 1. Selecteer in het hoofdmenu de optie **Beveiliging > Configureren**.
- 2. Markeer **sensor-2** in het **hulpprogramma** Configuration File Management en dubbelklik op deze optie.
- 3. Apparaatbeheer openen.
- 4. Klik op Apparaten > Toevoegen en voer de informatie in zoals in dit voorbeeld. Klik op OK om verder te gaan. Het telnet en laat wachtwoorden toe om te passen wat in de router "Huis" is.

| IP Address                                   | User Name       |
|----------------------------------------------|-----------------|
| 10.64.10.45                                  | Ĭ               |
|                                              |                 |
| Device Type                                  | Password        |
| Cisco Router[Including Cat5kRSM,Cat6kMSFC] - | *****           |
|                                              |                 |
| Sensor's NAT IP Address                      | Enable Password |
| I                                            | ****¥           |
|                                              |                 |
| 🗖 Enable SSH                                 |                 |
|                                              |                 |

5. Klik op Interfaces > Toevoegen, voer deze informatie in en klik op OK om door te

|     | IP Address       | PostShun ACL Name |
|-----|------------------|-------------------|
|     | 10.64.10.45 -    | <b>]</b> 198      |
|     | PreShun ACL Name | Interface Name    |
|     | 199              | FastEthernet0/0į́ |
|     |                  | Direction         |
| aan |                  | in —              |

6. Klik op **Shunning > Add** en selecteer **sensor-2.cisco** als de schaduwserver. Sluit het venster Apparaatbeheer wanneer u klaar

|       | Shunning Servers | Add    |
|-------|------------------|--------|
|       | sensor-2 cisco   |        |
|       |                  | Delete |
|       |                  | Modify |
|       |                  |        |
|       |                  |        |
|       |                  |        |
|       |                  |        |
|       |                  |        |
|       |                  |        |
|       | <b>र</b>         |        |
| bent. | 4                |        |

7. Open het venster voor inbraakdetectie en klik op **Beveiligde netwerken**. Voeg het bereik **10.64.10.1** toe aan **10.64.10.254** in het beschermde netwerk, zoals in dit voorbeeld

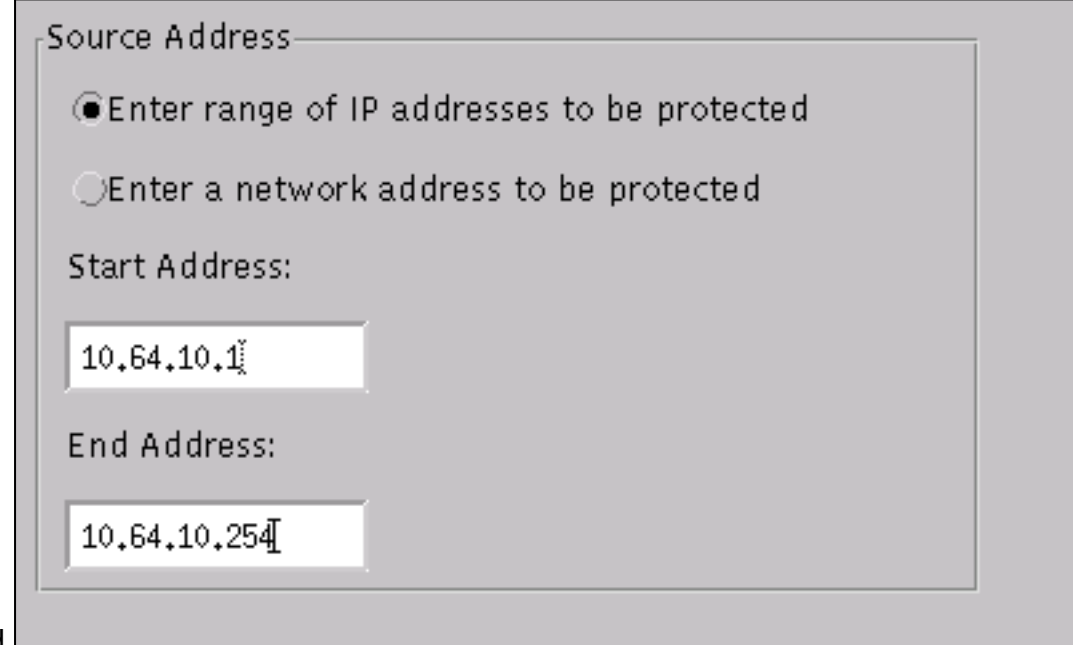

getoond.

- 8. Klik op **Profiel > Handmatige configuratie**.
- 9. Selecteer Handtekeningen wijzigen > Groot ICMP-verkeer met een ID van 2151.
- 10. Klik op **Wijzigen**, wijzig de **Actie** van Geen in **Shun & Log** en klik op **OK** om verder te gaan.

| Signature<br>ICMP Flood | sensor-2.cisco<br>loggerd<br>)4 |
|-------------------------|---------------------------------|
| ID<br>2152              | dir3.cisco<br>smid<br>4         |
| Action<br>Shun & Log —  |                                 |

11. Kies ICMP Flood met een ID van 2152 en klik Wijzigen. Verander de Actie van Geen in Shun & Log en klik op OK om door te

| gaan. |                                    |   |                                          |  |
|-------|------------------------------------|---|------------------------------------------|--|
|       | Signature<br>Large ICMP traffic    |   | sensor-2.cisco<br>loggerd<br>3           |  |
|       | ID<br>2151                         |   | dir3.cisco<br>smid<br>B                  |  |
|       | Action<br>Shun & Log               | - |                                          |  |
|       | ID<br>2151<br>Action<br>Shun & Log | _ | loggerd<br>j3<br>dir3.cisco<br>smid<br>B |  |

- 12. Klik op **OK** om het venster voor inbraakdetectie te sluiten.
- 13. Open de map Systeembestanden en open het Datumvenster.Zorg ervoor dat u deze datums hebt

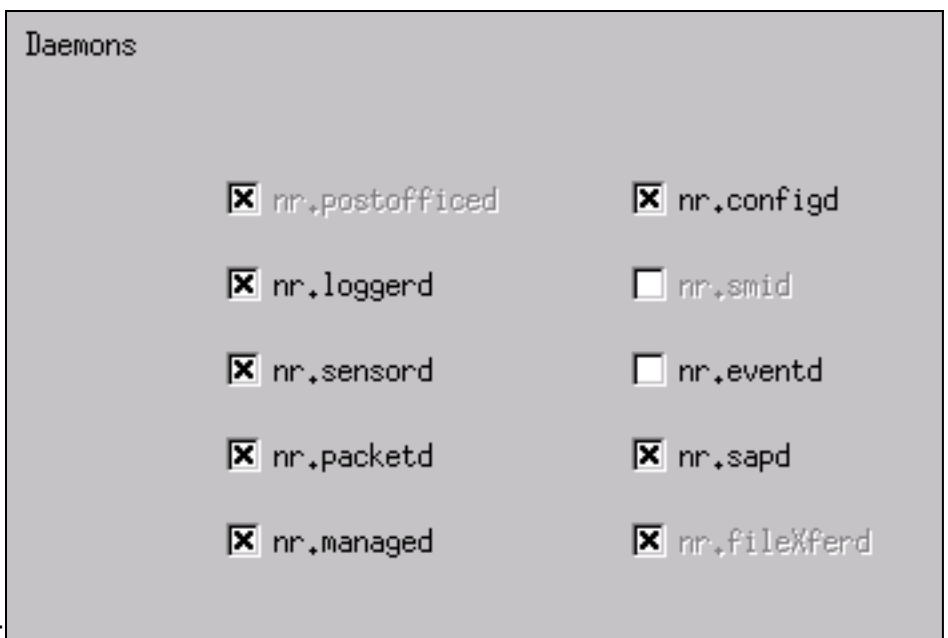

ingeschakeld:

14. Klik op OK om door te gaan, kies de zojuist aangepaste versie en klik op Opslaan en Toepassen.Wacht totdat het systeem u heeft verteld dat de Sensor klaar is met het herstarten van de services en sluit vervolgens alle vensters voor de Director Configuration.

| Version / Item                     | Creation Time                | Open   |  |  |  |  |
|------------------------------------|------------------------------|--------|--|--|--|--|
| 🗄 💂 Version 11                     | Mon Apr 22 21:04:57 EDT 2002 |        |  |  |  |  |
| - 🔤 Communications                 | Mon Apr 22 21:04:57 EDT 2002 | View   |  |  |  |  |
| - 近 Data Management                | Mon Apr 22 21:04:57 EDT 2002 |        |  |  |  |  |
| - 🖳 Device Management              | Mon Apr 22 21:04:57 EDT 2002 | Save   |  |  |  |  |
| - ≿o <sup>‡</sup> Event Processing | Mon Apr 22 21:04:57 EDT 2002 |        |  |  |  |  |
| - 🖓 Intrusion Detection            | Mon Apr 22 21:04:57 EDT 2002 | Apply  |  |  |  |  |
| 🖕 🗁 System Files                   |                              |        |  |  |  |  |
| - 💷 Authorization                  | Mon Apr 22 21:04:57 EDT 2002 | Delete |  |  |  |  |
| - 🖏 Daemons                        | Mon Apr 22 21:04:57 EDT 2002 |        |  |  |  |  |
| 1                                  |                              |        |  |  |  |  |
| Close                              |                              |        |  |  |  |  |

# Verifiëren

Deze sectie verschaft informatie die u kunt gebruiken om te bevestigen dat uw configuratie correct werkt.

Bepaalde opdrachten met **show worden ondersteund door de tool** <u>Output Interpreter (alleen voor</u> <u>geregistreerde klanten)</u>. <u>Hiermee kunt u een analyse van de output van opdrachten met</u> **show genereren**.

- Toon toegang-lijst Toont de toegang-lijst bevelverklaringen in de routerconfiguratie. Het maakt ook een lijst van een hit die het aantal keer aangeeft dat een element is gematcht tijdens een opdracht op een toegangslijst.
- ping gebruikt om de basisnetwerkconnectiviteit te diagnosticeren.

#### Voordat er een aanval wordt gestart

Voordat een aanval wordt gestart, geeft u deze opdrachten uit.

```
house#show access-list
Extended IP access list IDS_FastEthernet0/0_in_1
    permit ip host 10.64.10.49 any
    permit ip any any (12 matches)
house#
light#ping 10.64.10.45
Type escape sequence to abort.
Sending 5, 100-byte ICMP Echos to 10.64.10.45, timeout is 2 seconds:
!!!!!
Success rate is 100 percent (5/5), round-trip min/avg/max = 1/1/4 ms
light#
```

De aanval en de planning starten

Start uw aanval van de router "Licht" naar het slachtoffer "Huis". Wanneer ACL wordt beïnvloed, worden de onbereikbare gebieden gezien.

Zodra de Sensor de aanval heeft gedetecteerd, wordt ACL gedownload, en deze uitvoer wordt weergegeven op "House".

```
house#show access-list
Extended IP access list IDS_FastEthernet0/0_in_0
permit ip host 10.64.10.49 any
deny ip host 100.100.100.2 any (459 matches)
permit ip any any
```

Onbereikbaar zijn nog steeds te zien op "Licht", zoals in dit voorbeeld wordt getoond.

Light#ping 10.64.10.45 Type escape sequence to abort. Sending 5, 100-byte ICMP Echos to 10.64.10.45, timeout is 2 seconds: U.U.U Success rate is 0 percent (0/5) Vijftien minuten later is 'Huis' weer normaal, want het is ingesteld op 15 minuten. House#show access-list
Extended IP access list IDS\_FastEthernet0/0\_in\_1
 permit ip host 10.64.10.49 any
 permit ip any any (12 matches)
house#
'Licht' kan 'Huis' pingelen.

Light#**ping 10.64.10.45** 

Type escape sequence to abort. Sending 5, 100-byte ICMP Echos to 10.64.10.45, timeout is 2 seconds: !!!!! Success rate is 100 percent (5/5), round-trip min/avg/max = 1/1/4 ms

### Problemen oplossen

Er is momenteel geen specifieke troubleshooting-informatie beschikbaar voor deze configuratie.

### Gerelateerde informatie

- <u>Cisco-pagina voor beveiligde inbraakpreventie</u>
- <u>Technische ondersteuning en documentatie Cisco Systems</u>